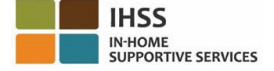

# <u>Mga Pagbabago sa Electronic Visit Verification (EVV)</u> <u>Simula sa Hulyo 1, 2023 – Hindi Naninirahang Tagabigay</u> <u>Impormasyon tungkol sa Electronic Services Portal (ESP)</u>

# Paano magparehistro sa ESP:

- 1. I-access ang website ng ESP sa: <u>Electronic Services Portal</u>.
- 2. Piliin ang "Magparehistro Dito," at sundin ang mga hakbang.
- 3. Ilagay ang iyong pangalan, petsa ng kapanganakan, 9-na numero ng tagabigay, at ang huling 4-na digit ng iyong Social Security Number.
- 4. Lumikha ng iyong username at password at ilagay ang iyong email address.

USERNAME:

#### PASSWORD:

#### Kung nakarehistro ka na sa ESP, hindi na kailangang muling magparehistro

Para sa higit pang kaalaman sa EVV Location Check-in/Check-out for ESP at sa EVV Mobile App para sa mga Hindi Naninirahang Tagabigay, mangyaring bisitahin ang sumusunod na website: <a href="https://www.cdss.ca.gov/inforesources/cdss-programs/ihss/evvhelp">https://www.cdss.ca.gov/inforesources/cdss-programs/ihss/evvhelp</a>

## Paano Mag-check-in sa ESP para sa Mga Hindi Naninirahang Tagabigay:

- 1. Mag-log in sa **ESP** gamit ang iyong username at password.
- 2. Piliin ang buton na Check-in/out sa pahina ng main landing
- 3. Piliin ang buton na Check-in
- 4. Piliin ang buton na **Paganahin** upang paganahin ang iyong lokasyon
- 5. Piliin ang buton na Payagan sa maliit na puting pop-up screen
- 6. Piliin ang tagatanggap na gusto mong i-check-in
  - a. Piliin ang Lokasyon: Bahay o komunidad
  - b. Piiin ang buton na Check-in

**Tandaan:** Kung ang isang tagatanggap ay nakatala sa parehong IHSS at WPCS, ang opsyon upang piliin ang **Uri ng Programa:** ang IHSS o WPCS ay ipapakita. Piliin ang **Uri ng Programa:** IHSS o WPCS upang magpatuloy.

- 7. Sa screen ng pagkumpirma ng pag-check-in, pipiliin mo ang **Oo** para kumpirmahin ang pag- check-in.
- 8. Sa pangalawang screen ng pakumpirma ng pag-check-in, mayroon kang opsyong bumalik sa pahina ng Main Landing o mag-check-in para sa iba pang tagatanggap.

## Paano Mag-check-out sa ESP para sa Mga Hindi Naninirahang Tagabigay:

- 1. Mag-log in sa **ESP** gamit ang iyong username at password.
- 2. Piliin ang buton na Check-in/out sa pahina ng main landing
- 3. Piliin ang buton na Check-out
- 4. Piliin ang tagatanggap na gusto mong i-check-in
  - a. Piliin ang Lokasyon: Bahay o Komunidad
  - b. Piliin ang buton na **Check-out**.

**Tandaan:** Kung ang isang tagatanggap ay nakatala sa parehong IHSS at WPCS, ang opsyon upang piliin ang **Uri ng Programa:** ang IHSS o WPCS ay ipapakita. Pillin ang **Uri ng Programa:** IHSS o WPCS upang magpatuloy.

- 5. Ipasok ang mga **oras** at **minutong** natrabaho sa araw na iyon (Opsyonal, maaaring ilagay sa ibang pagkakataon)
- 6. Piliin ang buton na Check-out
- 7. Sa screen ng pagkumpirma ng pag-check-out, pipiliin mo ang **Oo** para kumpirmahin ang pag- check-out.
- 8. Sa pangalawang screen ng pakumpirma ng pag-check-out, mayroon kang opsyong bumalik sa pahina ng Main Landing o mag-check-out para sa iba pang tagatanggap.

Para sa higit pang kaalaman sa EVV Location Check-in/Check-out gamit ang ESP para sa Mga Hindi Naninirahang Tagabigay, mangyaring bisitahin ang: <u>https://www.cdss.ca.gov/inforesources/cdss-programs/ihss/evvhelp</u>

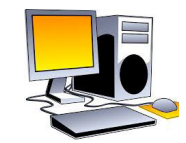

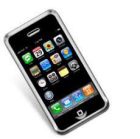

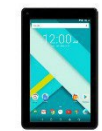

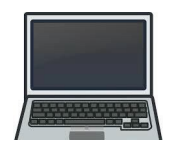